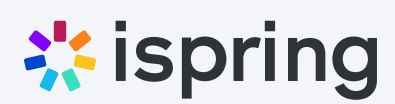

# Как ускорить разработку курсов в Moodle с помощью iSpring Suite Max

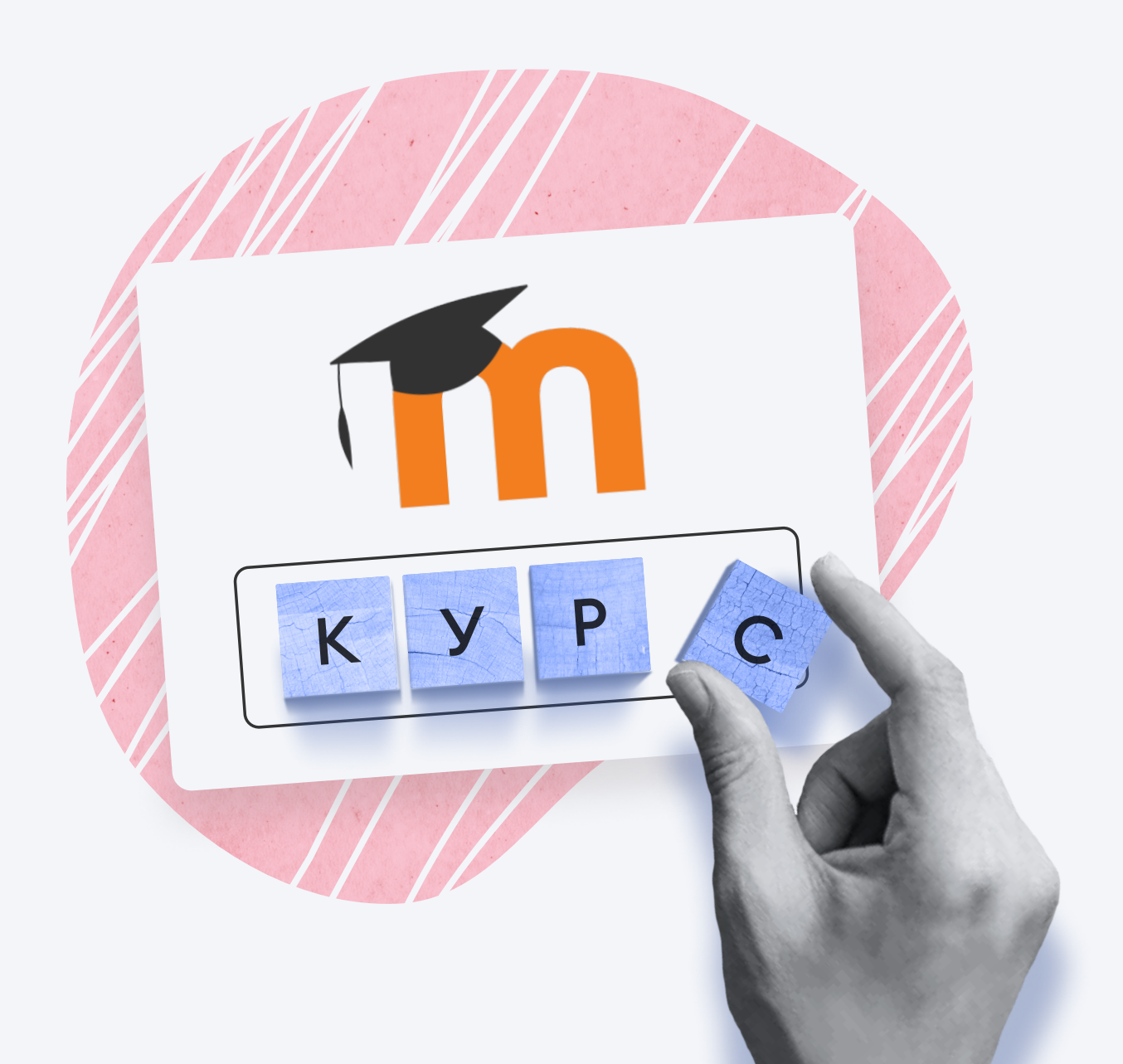

В Moodle «Лекция» – это полноценное учебное пособие с теорией и практикой. Теория помогает передать знания в виде текста с картинками и видео, а практический тест – проверить, насколько студент усвоил прочитанное.

Создание лекции может занять час или несколько дней – всё зависит от сложности темы и объёма материалов. Если вы собираете лекцию в Moodle впервые, то работа займёт вдвое дольше: большую часть времени уйдёт на знакомство с интерфейсом программы.

Есть способ вдвое ускорить создание лекций для Moodle – с помощью конструктора iSpring Suite. Конструктор работает на базе PowerPoint и помогает превратить в онлайнлекцию простую презентацию.

В этой статье рассмотрим как создать курс в iSpring Suite Max и загрузить его в Moodle.

# Примеры курсов, созданных в iSpring Suite

Примеры интерактивных курсов, тестов, тренажёров и видеоуроков от пользователей iSpring Suite из России и СНГ.

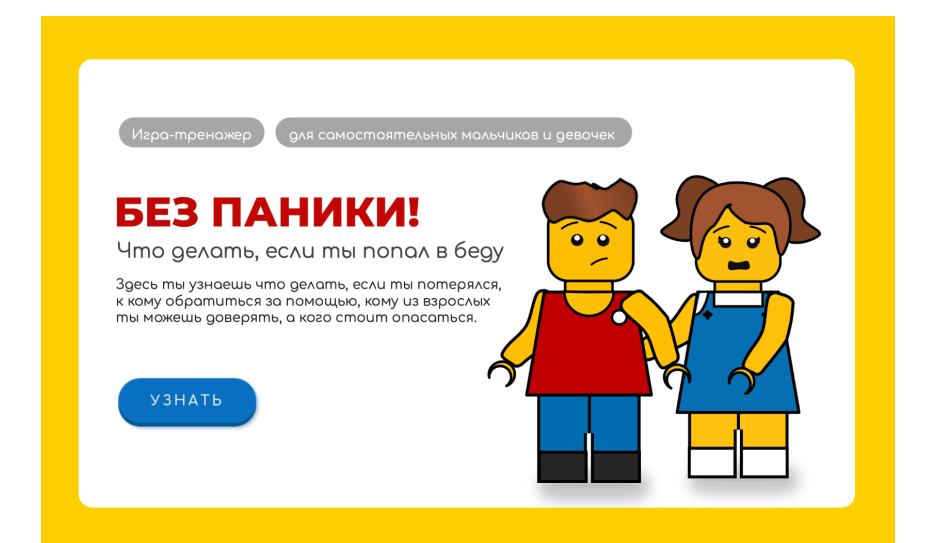

Игра-тренажёр «**Без паники**» для детей школьного возраста

#### Смотреть →

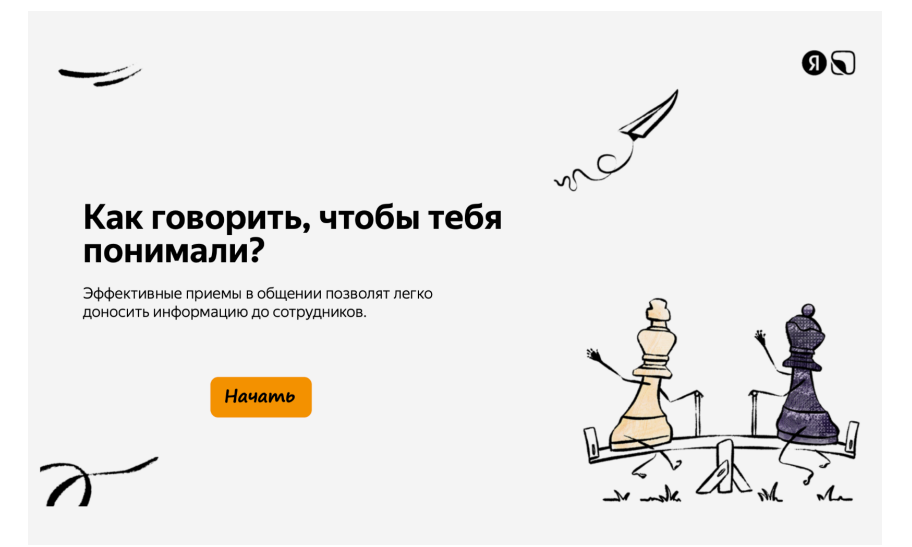

Онлайн-курс по эффективным приёмам в общении «**Как** говорить, чтобы тебя понимали?»

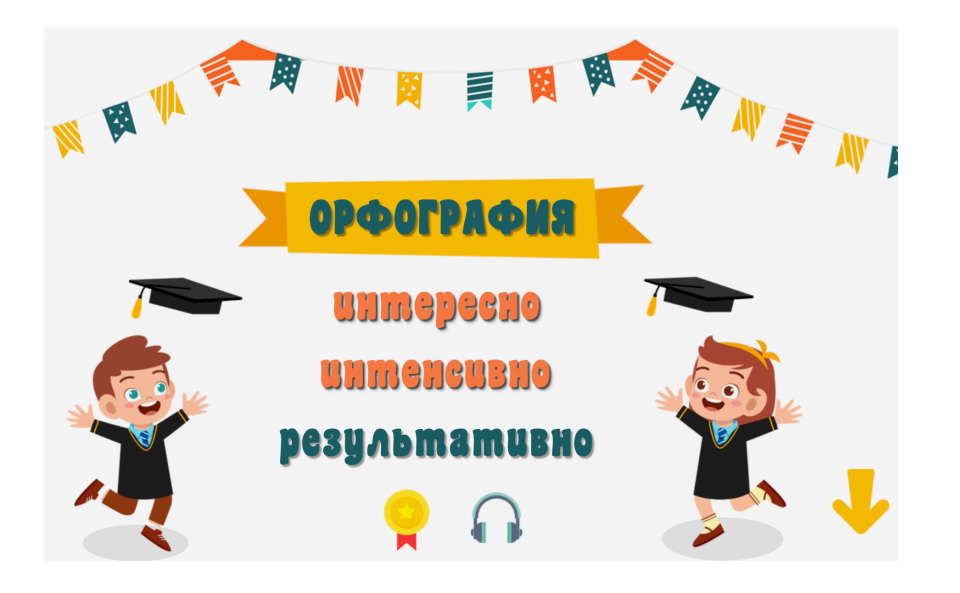

Онлайн-курс «**Орфография:** интересно, интенсивно, резльтативно» для детей и всех, кто хочет писать грамотно

Смотреть →

Тренажёр по инфобезопасности

### Защити свои данные от хакеров

Каждый год в мире появляются новые схемы мошенничества. Проверьте, сможете ли вы обойти уловки киберпреступников. Тренажёр по инфобезопасности «Защити свои данные от хакеров»

#### Смотреть →

Готовим шикарный омлет

Сегодня тебе предстоит освоить искусство приготовления вкуснейшего омлета. Ты узнаешь, какие ингредиенты тебе понадобятся и сможешь проверить свои знания в итоговом тесте. Готов показать себя?

Онлайн-курс по искусству приготовлению вкуснейшего омлета «**Готовим шикарный омлет**»

# iSpring Suite Max работает на базе PowerPoint

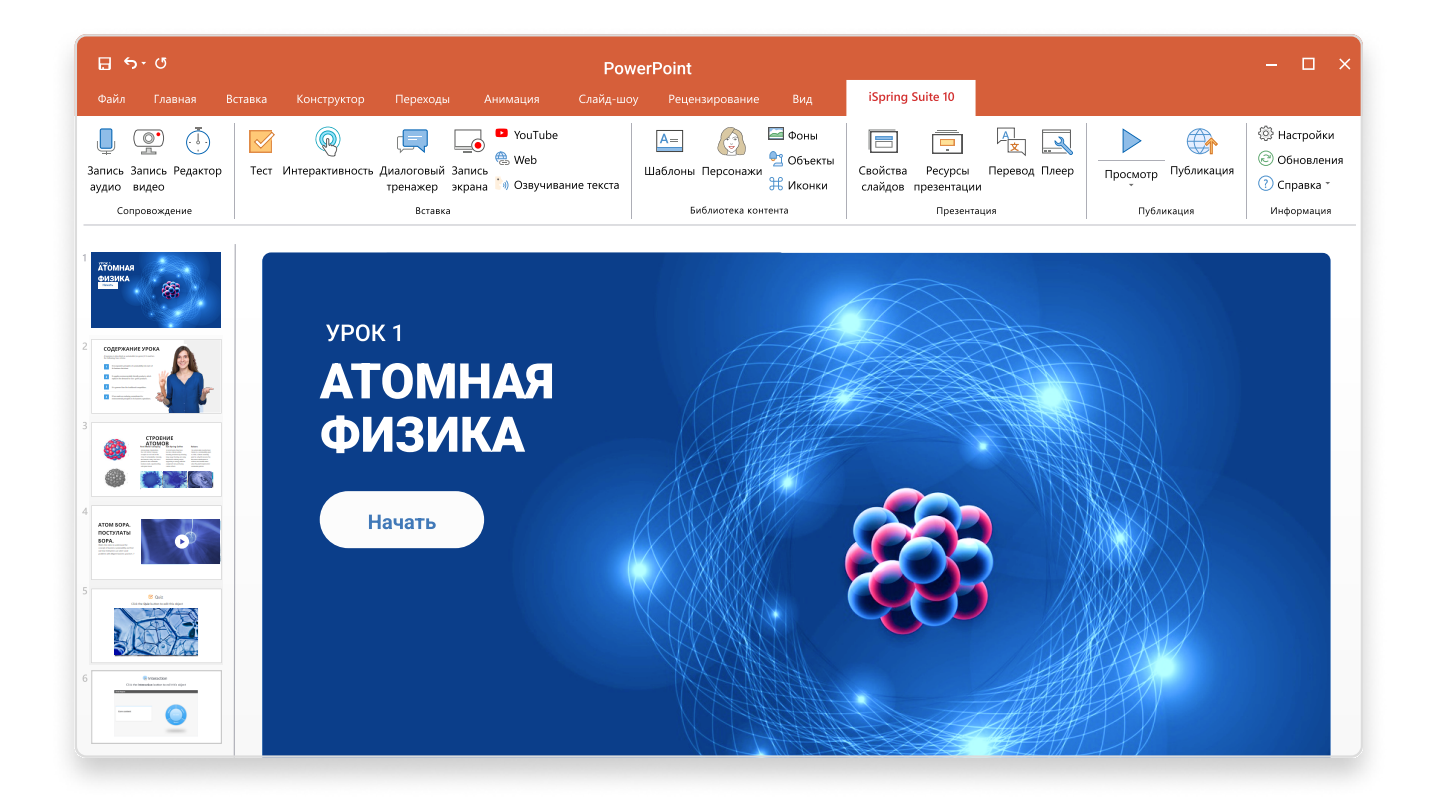

**iSpring Suite** – это программа для создания онлайн-курсов на базе PowerPoint. Курс можно собрать из уже готовых презентаций, документов, видеороликов и тестов. При этом iSpring Suite сохранит все эффекты PowerPoint: от стилей текста до сложных анимаций.

После установки iSpring Suite в PowerPoint появляется отдельная вкладка.

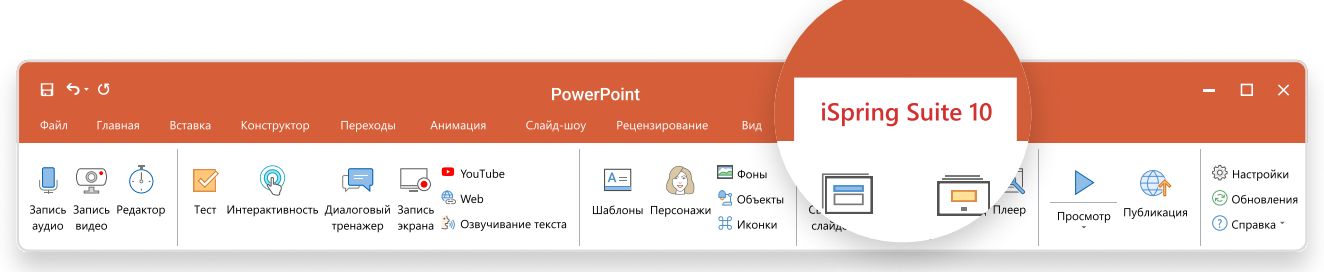

Заходите сюда, добавляете в презентацию видео, картинки, тесты, различные интерактивности. Нажимаете кнопку «Публикация» – курс в формате SCORM или Tin Can готов. Остается загрузить его в Moodle. Изучить материал можно на любом устройстве – он автоматически подстраивается под экран планшета или телефона.

## Ключевые возможности программы iSpring Suite Max

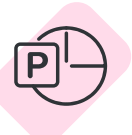

## Электронные курсы

С iSpring Suite Мах можно создавать обучающие материалы любой сложности прямо в PowerPoint. Для быстрой работы над курсом в вашем распоряжении библиотека из 89 000 заготовок: готовых шаблонов курсов, картинок, фонов и иконок.

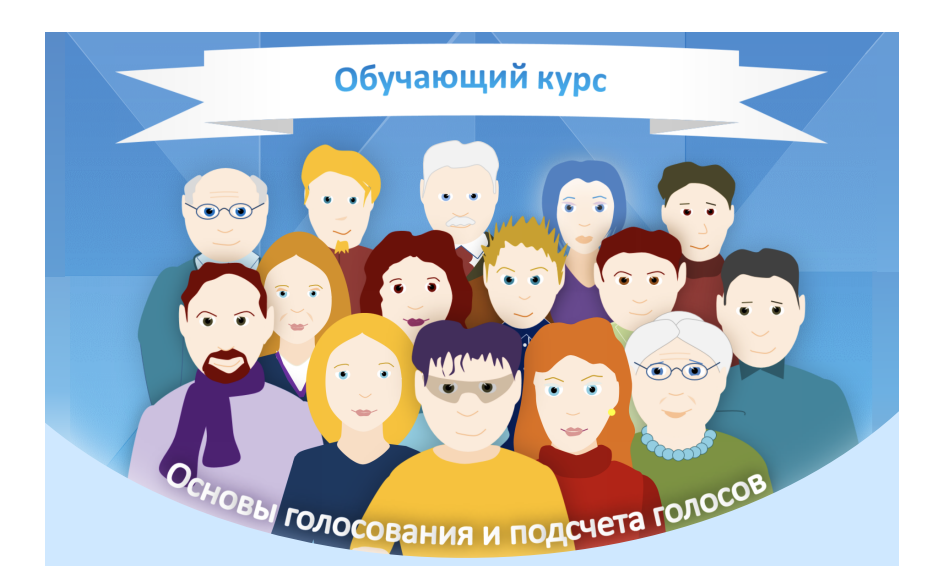

Обучающий онлайнкурс «**Основы** голосования и подсчёта голосов»

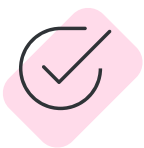

### Тесты для качественного среза знаний

Не нужно ограничиваться стандартными тестами с выбором правильного ответа. Для точной проверки знаний конструктор предлагает 14 типов заданий: от выбора одного верного ответа до перетаскивания слов и объектов.

Чтобы во время тестирования обучающиеся не списывали, можно перемешать вопросы и ограничить время ответа. Так ученикам будет спросить ответы у друга.

В тест можно добавить обратную связь – объяснить, почему ответ неверный и сослаться на пройденный материал, чтобы устранить пробел в знаниях.

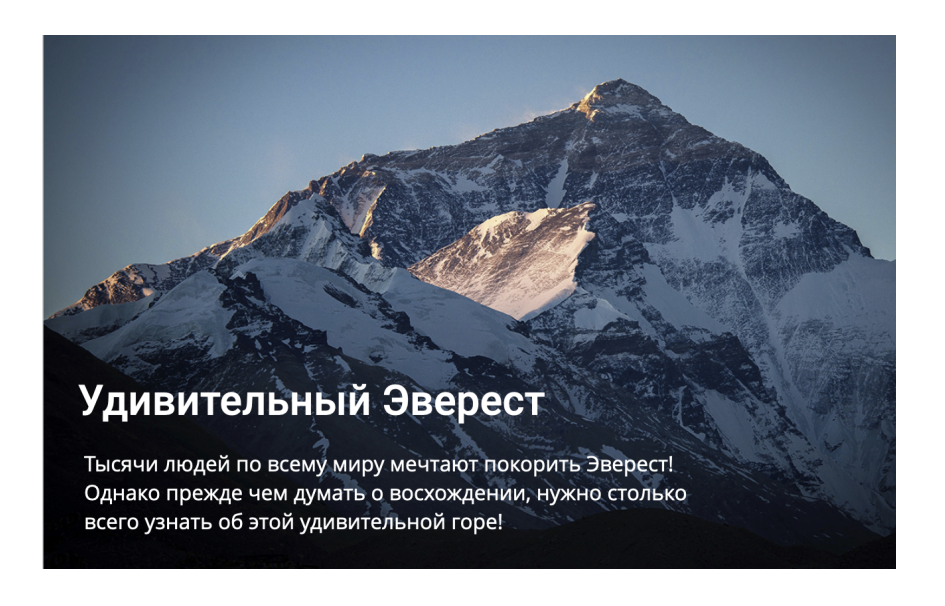

Онлайн-тест с оригинальным оформлением «**Удивительный** Эверест»

### Диалоговые тренажёры для отработки навыков

iSpring Suite поможет создать тренажеры для тренировки навыков общения, например, на иностранном языке.

Диалоговый тренажер – это игра, в которой вы отвечаете на вопросы собеседника, выбирая один из предложенных вариантов ответа.

Чтобы создать тренажер, разработчики курсов обычно продумывают всю логику проекта, настраивают переменные и пишу код. В iSpring Suite вы собираете диалог на готовых шаблонах: достаточно добавить текст, выбрать фон и персонажа из встроенной библиотеки.

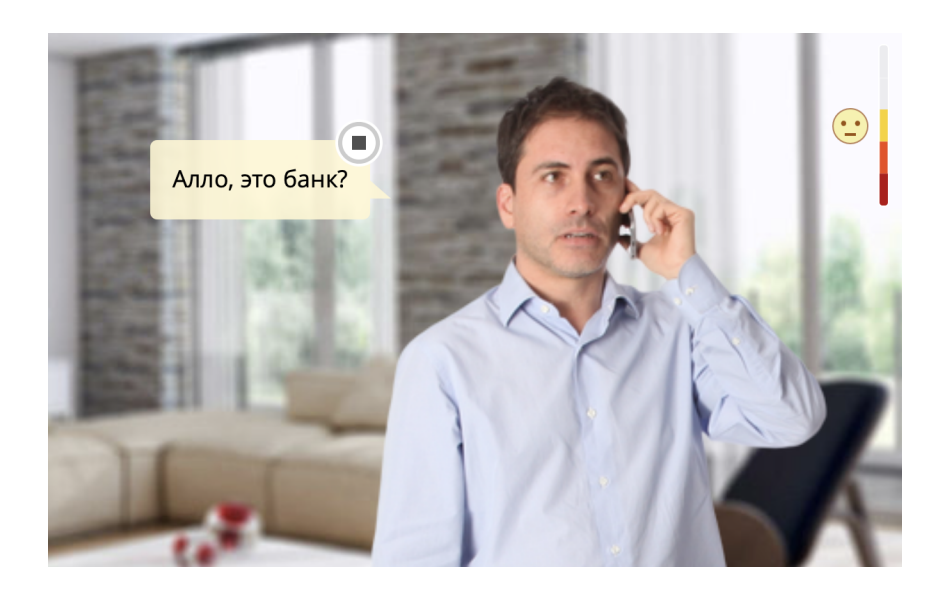

Диалоговый тренажёр с озвученными репликами персонажей «**Разговор** с клиентом банка»

# Профессиональные видеокурсы без сложного монтажа

В конструкторе можно собрать записи лекций или тренингов в единый видеокурс. Добавляйте в видео слайды с ключевыми тезисами, оформляйте аннотации, графики, титры и подписи прямо на холсте видеоредактора.

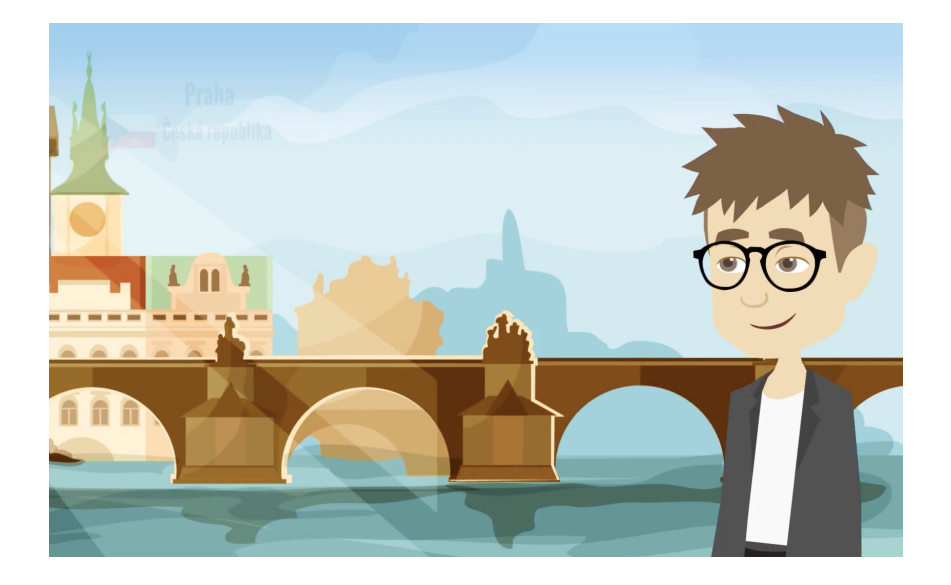

Обучающий мультфильм «**Записки** путешественника» с несколькими вариантами развития событий

Смотреть →

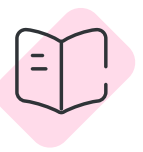

# Электронные книги из текстовых документов

Можно превратить документы в электронные книги. Их не нужно скачивать для чтения – можно открыть прямо в Moodle. Вы получите статистику по прочтению и узнаете, кто из студентов просто пролистал документ, а кто изучил его внимательно.

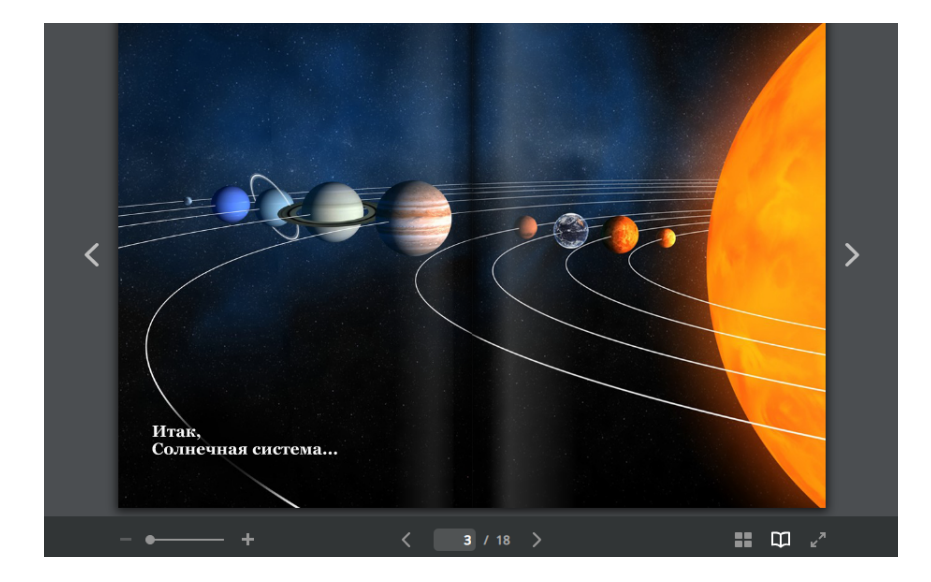

Электронная книга с иллюстрациями «**Солнечная система**»

Смотреть →

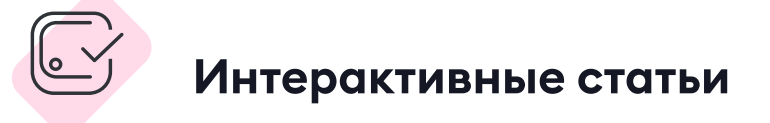

У iSpring Suite есть версия для браузера, в которой можно создавать статьи с текстом, картинками, интерактивностями и тестами. К работе легко подключить коллег: достаточно поделиться ссылкой. Они помогут проверить и доработать материал.

Дизайн для недизайнеров: основные принципы работы Интерактивная статья по основам графического дизайна «**Дизайн для недизайнеров:** основные принципы работы»

# Как собрать онлайн-курс в iSpring Suite Max: <mark>3 шага</mark>

В рамках статьи мы создадим небольшой курс по пожарной безопасности, который поможет освоить программу. Посмотрите, как выглядит готовый курс:

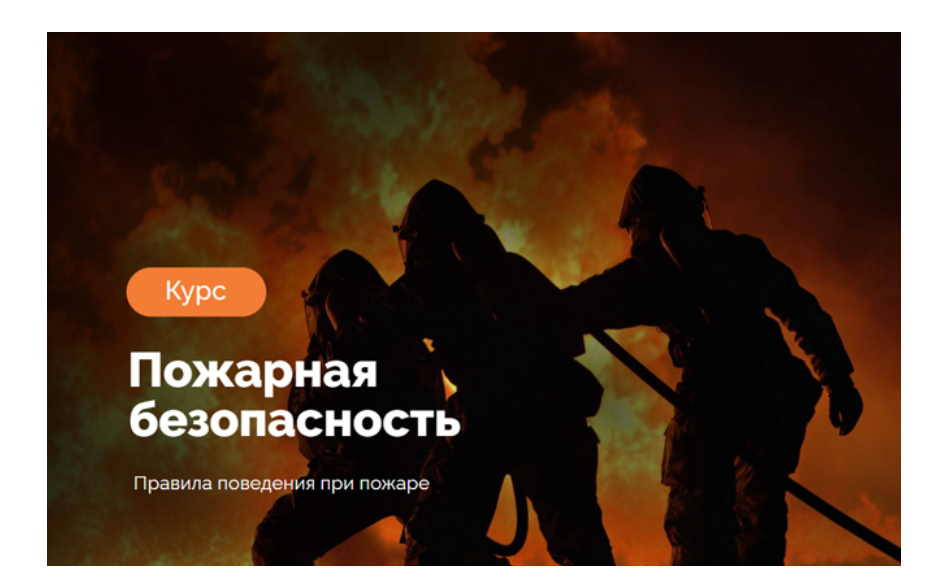

Онлайн-курс по правилам поведения при пожаре «Пожарная безопасность»

Смотреть →

## Скачаем бесплатную версию программы

Для начала работы нужно установить iSpring Suite Max на компьютер. У программы есть бесплатная пробная версия на 14 дней. В течение этого времени вам доступны все возможности iSpring Suite Max. Курсы, которые вы создадите, будут работать, даже когда закончится пробная версия.

Чтобы скачать программу, достаточно указать свое имя, почту и номер телефона. Номер банковской карты не нужен. Установка программы займёт 5 минут. После этого на рабочем столе появится иконка iSpring Suite Max для быстрого запуска.

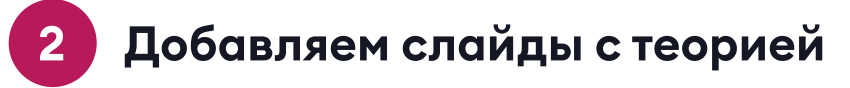

| Автосо   | охранение 💽     |         | ?•" 🖓 🖣 ⊽       | :                 | Информацио     |
|----------|-----------------|---------|-----------------|-------------------|----------------|
| Файл     | Главная         | Вставка | Конструктор     | Переходы          | Анимация       |
| Ļ        |                 |         | R               |                   | YouTube<br>Web |
| Запись З | Запись Редактор | Тест    | Интерактивность | Диалоговый Запись | Co mes         |
| аудио    | видео           |         |                 | тренажер экрана   |                |
| Соп      | оовождение      | 1 12    |                 | Вставка           |                |

Переходим в редактор тестов. На панели инструментов нажимаем на «Тест».

Откроется редактор тестов. Здесь выбираем «**Создать новый тест**».

Создаём информационные слайды. В верхнем меню нажимаем на «Инфослайд».

| П т Гланая Помощь                                                                                                    |                                |
|----------------------------------------------------------------------------------------------------|--------------------------------|
| Онфосмала         Францозснать         Кварскать         Версила         Версила |                                |
| 🔲 Данные 🗟 Слайды Информационный слайд                                                                                                    | Свойства слайда                |
| Inore X Baroseec cadaa                                                                                                    | Обратная связы: Нет ~          |
| ✓ Fpynna sonpoces 1 0                                                                                                    |                                |
| 1. Загловон слайда<br>Инфранциона/ слайда Описание                                                                                                    |                                |
| Pegyinara terca<br>Bipolobeu / He spolobeu                                                                                                    |                                |
| Обратная связь и ветеление                                                                                                    | Zaroneese caalige<br>Voterseer |
| Облатиза (2015). Вателациа                                                                                                    |                                |
| Ofpartual casts orts.noverta) ····· →                                                                                                    |                                |
| Calify 1 to 1                                                                                                    |                                |

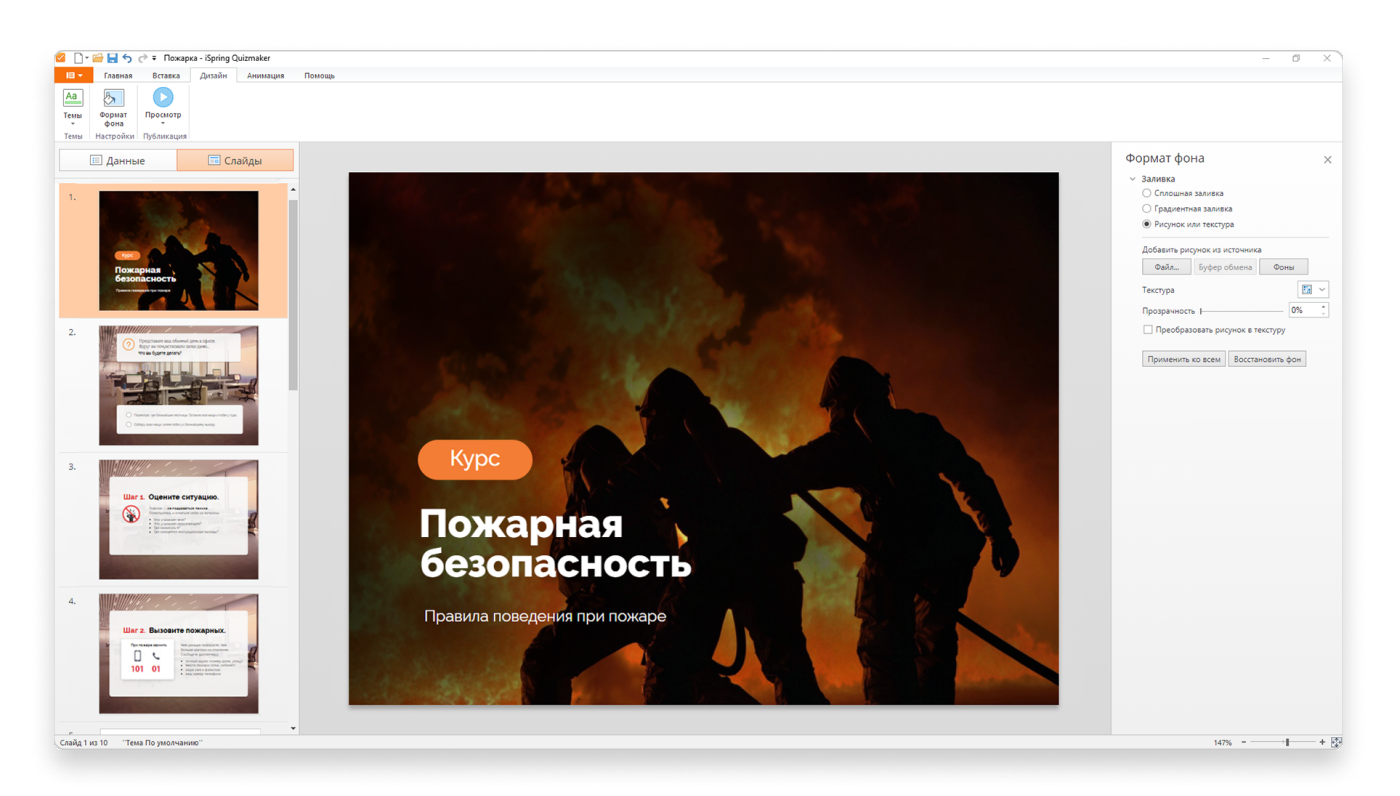

В поле «Заголовок слайда» указываем его название.

Чтобы задать фон, нажимаем на вкладку «**Дизайн**», выбираем «**Формат фона**» и «**Вид заливки**». Можно загрузить свою картинку или выбрать готовый из более 2500+ фонов в библиотеке iSpring Suite Max.

Это был вводный слайд с темой курса. По тому же принципу вы можете оформить другие слайды с теорией. Дальше разберем, как добавить тест.

# 3 Создаём тест

**Создаём страницы с вопросом**. Нажимаем на кнопку **«Вопрос»** в верхнем меню. Давайте создадим вопрос, где студенту нужно будет расположить варианты ответов в правильном порядке. Такого типа вопроса нет в Moodle.

#### 🔆 ispring

| 🔲 🔻 Главная                                                                          | Помо              | щь                                   |     |                                        |                                        |  |  |  |  |
|--------------------------------------------------------------------------------------|-------------------|--------------------------------------|-----|----------------------------------------|----------------------------------------|--|--|--|--|
| <ul> <li>Инфослайд</li> <li>Группа вопросов</li> <li>Введение т</li> </ul>           |                   | 🛅 Дублировать<br><b>≣0</b> Связать т |     | 🔀 Вырезать<br>🖹 Копирова<br>🛅 Вставить | пъ <u>В</u> <u>и</u> <u>v</u> <u>x</u> |  |  |  |  |
| Вопросы                                                                              | Вопросы           |                                      |     |                                        |                                        |  |  |  |  |
| Выбор одного ответа                                                                  | Выбор             | нескольких<br>гветов                 | Bep | ✓ № № но/Неверно                       | аbс<br>Краткий ответ                   |  |  |  |  |
| 123<br>Числовой ответ                                                                | 1 С<br>2 С<br>3 С | вательность                          | Co  | ответствие                             | Заполнить пропуски                     |  |  |  |  |
| —————————————————————————————————————                                                | Перет             | Слов                                 | Вые | бор области                            | Перетаскивание объектов                |  |  |  |  |
| <ul> <li>= ○ ● ○</li> <li>= ○ ○ ●</li> <li>= ● ○ ○</li> <li>Шкала Ликерта</li> </ul> |                   | Эcce                                 |     |                                        |                                        |  |  |  |  |

В новом окне вводим текст вопроса и добавляем ответы в правильном порядке в поле «**Верный порядок**».

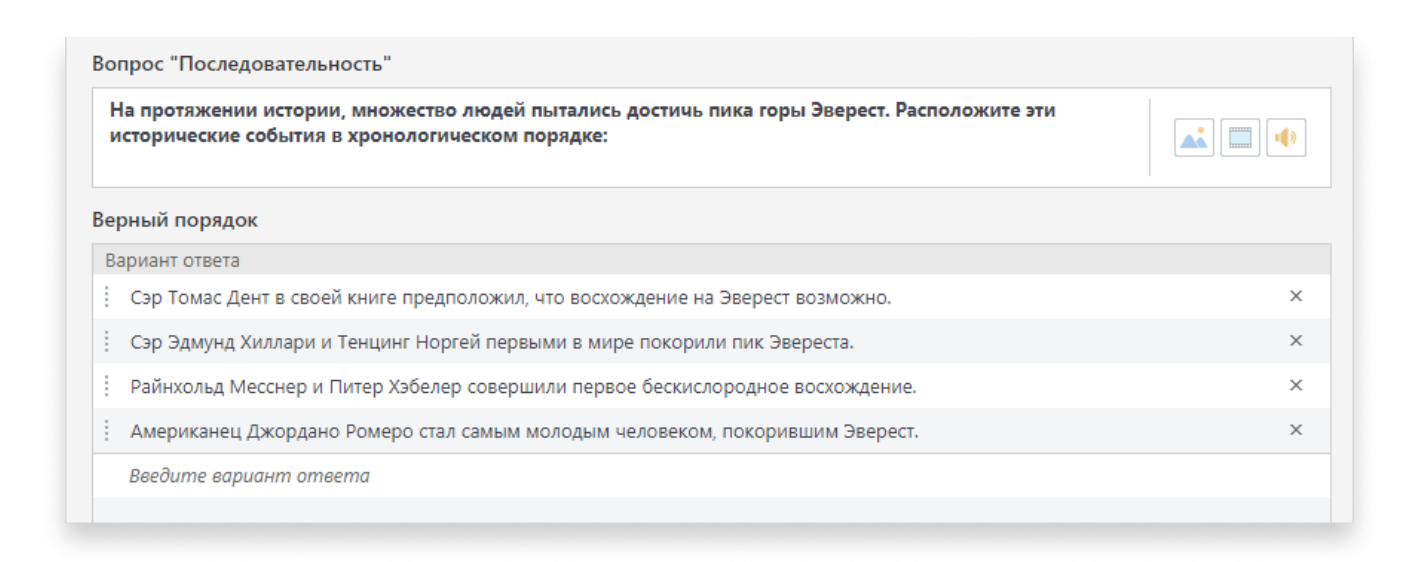

Вот что у нас получилось. Ученик увидит ответы в случайном порядке.

Выбираем в выпадающем

списке тип вопроса

«Последовательность».

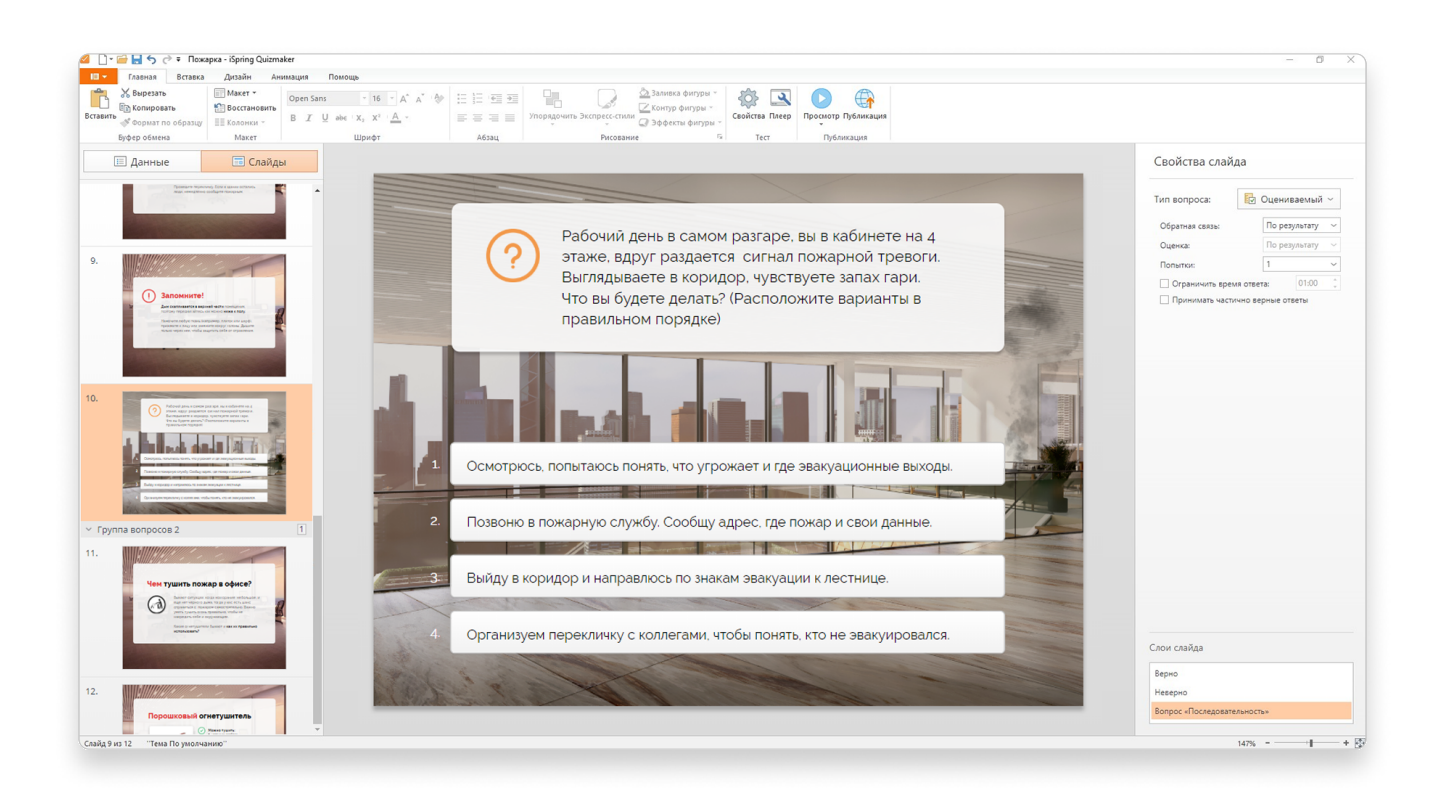

Кроме последовательности, в нашем тесте ещё есть другие типы вопросов: перетаскивание объекта и выбор области.Вот так выглядит перетаскивание объекта:

| 🧟 📑 🚍 🚍 🛞 🛷 🗧 Пожарка - iSpring Quizma                                                                                                    | ker                                                   |                      |                                                                  |                                          |                        |           |       |                                                                                                    | - a ×                          |
|----------------------------------------------------------------------------------------------------|-------------------------------------------------------|----------------------|------------------------------------------------------------------|------------------------------------------|------------------------|-----------|-------|----------------------------------------------------------------------------------------------------|--------------------------------|
| III - Главная Помощь                                                                                                    |                                                       |                      |                                                                  |                                          |                        |           |       |                                                                                                    |                                |
| Гинфослайд<br>Бопрос Вевдение т<br>Вставка<br>Вставка<br>Вставк | № Вырезать<br>№ Копирова<br>№ Вставить<br>Буфер обмен | на Те                |                                                                  | к 🤯 🖳 роскотр Публика<br>Тест Публикация | Links                  |           |       |                                                                                                    |                                |
| 🔲 Данные 🔲 Слайдь                                                                                                    | 4                                                     | Вопрос «Пе           | еретаскивание объектов»                                          |                                          |                        |           |       | Свойства слайда                                                                                                    |                                |
| Поиск<br>ч. шен ч. покипенс эдепис.<br>Информационный слайд                                                                                                    | ×                                                     | Чем туши<br>Выберите | •<br><b>ть компьютер?</b><br>подходящий предмет и перетащите его | на огонь.                                |                        |           | 1     | Тип вопроса:                                                                                                    | Оцениваемый ~                  |
| <ol> <li>Шаг 5. Проведите перекличку<br/>Информационный слайд</li> </ol>                                                                                                    |                                                       | Верные сос           | ответствия                                                       |                                          |                        |           |       | Оценка:                                                                                                    | По результату 🗸                |
| 8. Запомните!                                                                                                    |                                                       | Перетаские           | ваемый объект                                                    |                                          | Область назначения     |           |       | Попытки:                                                                                                    | 1 ~                            |
| <ul> <li>Унформационный слайо</li> <li>9. Рабочий день в самом разгаре, вы в каб<br/>Последоветельность</li> </ul>                                                                                                    | и                                                     | 1                    | Рисунок б                                                        |                                          | Рисунок 3              |           | ×     | <ul> <li>Ограничить время с</li> <li>Перемешивать отве</li> </ul>                                                                                                    | ответа: 01:00 0                |
| <ul> <li>Группа вопросов 2</li> </ul>                                                                                                    | 1                                                     | 1                    | L Рисунок 4                                                      |                                          | Нет соответствия       |           | ×     | Принимать частичн                                                                                                    | о верные ответы                |
| <ol> <li>Чем тушить пожар в офисе?<br/>Информационный слайд</li> </ol>                                                                                                    |                                                       | Выбери               | ите, что перетащить                                              |                                          | Выберите, куда бросить |           |       | Настройки перетаски                                                                                                    | зания                          |
| <ol> <li>Порошковый огнетушитель<br/>Информационный слайд</li> </ol>                                                                                                    | - 11                                                  |                      |                                                                  |                                          |                        |           |       | Примагничивать перет<br>К любой области назн                                                                                                    | аскиваемый объект:<br>ачения ~ |
| <ol> <li>Углекислотный огнетушитель<br/>Информационный слайд</li> </ol>                                                                                                    | - 11                                                  |                      |                                                                  |                                          |                        |           |       | Тип примагничивания:                                                                                                    |                                |
| <ol> <li>Пожарный кран<br/>Информоционный слайд</li> </ol>                                                                                                    | - 11                                                  |                      |                                                                  |                                          |                        |           |       | В случайном порядке                                                                                                    | з области предыдущий           |
| <ol> <li>Чем тушить компьютер? Выберите под<br/>Перетаскиеание объектов</li> </ol>                                                                                                    | x                                                     |                      |                                                                  |                                          |                        |           |       | Разрешить сброс об<br>положение                                                                                                    | бъектов в исходное             |
| <ul> <li>Группа вопросов 3</li> </ul>                                                                                                    | 0                                                     |                      |                                                                  |                                          |                        |           |       | Перед повторной попь                                                                                                    | аткой:                         |
| <ol> <li>Как правильно эвакуироваться?<br/>Информационный слайд</li> </ol>                                                                                                    | - 11                                                  |                      |                                                                  |                                          |                        |           |       |                                                                                                    | Metrax                         |
| <ol> <li>План эвакуации<br/>Информоционный слайд</li> </ol>                                                                                                    |                                                       |                      |                                                                  |                                          |                        |           |       |                                                                                                    |                                |
| У Группа вопросов 4                                                                                                    | 0                                                     |                      |                                                                  |                                          |                        |           |       |                                                                                                    |                                |
| <ol> <li>Причины возникновения пожаров<br/>Информационный слайд</li> </ol>                                                                                                    |                                                       |                      |                                                                  |                                          |                        |           |       |                                                                                                    |                                |
| <ol> <li>В офисе нельзя:<br/>Информационный слайд</li> </ol>                                                                                                    |                                                       |                      |                                                                  |                                          |                        |           |       |                                                                                                    |                                |
| <ul> <li>Группа вопросов 5</li> </ul>                                                                                                    | 1                                                     | Обратная с           | связь и ветвление                                                |                                          |                        |           |       | and the second second sec                                                                                                    |                                |
| <ol> <li>Отметьте правильную область на изоб<br/>Выбор области</li> </ol>                                                                                                    | p                                                     |                      | Обратная связь                                                   |                                          |                        | Ветвление | Баллы | Contraction of the second second seco | Rad Systems -                  |
| <ol> <li>Заголовок слайда<br/>Информационный слайд</li> </ol>                                                                                                    |                                                       | Верно:               | Вы ответили верно.                                               |                                          |                        |           | 10    |                                                                                                    |                                |
| <ul> <li>Результаты</li> </ul>                                                                                                    |                                                       | Неверно:             | Вы ответили неверно.                                             |                                          |                        | ··· →     | 0     | and the second second se                                                                                                    |                                |
| Результаты теста<br>Пройден / Не пройден                                                                                                    | *                                                     |                      |                                                                  |                                          |                        |           |       |                                                                                                    |                                |
| Слайд 14 из 20                                                                                                    |                                                       |                      |                                                                  |                                          |                        |           |       |                                                                                                    |                                |

Студент должен перетащить один объект на другой. В нашем случае – огнетушитель на горящий компьютер. У вазы с водой нет области назначения, но ее можно перетаскивать. Так мы проверим, насколько студент усвоил материал: знает ли он, что водой нельзя тушить вспыхнувшую технику.

#### Как создать вопрос «Перетаскивание объектов» →

А вот вопрос с выбором области:

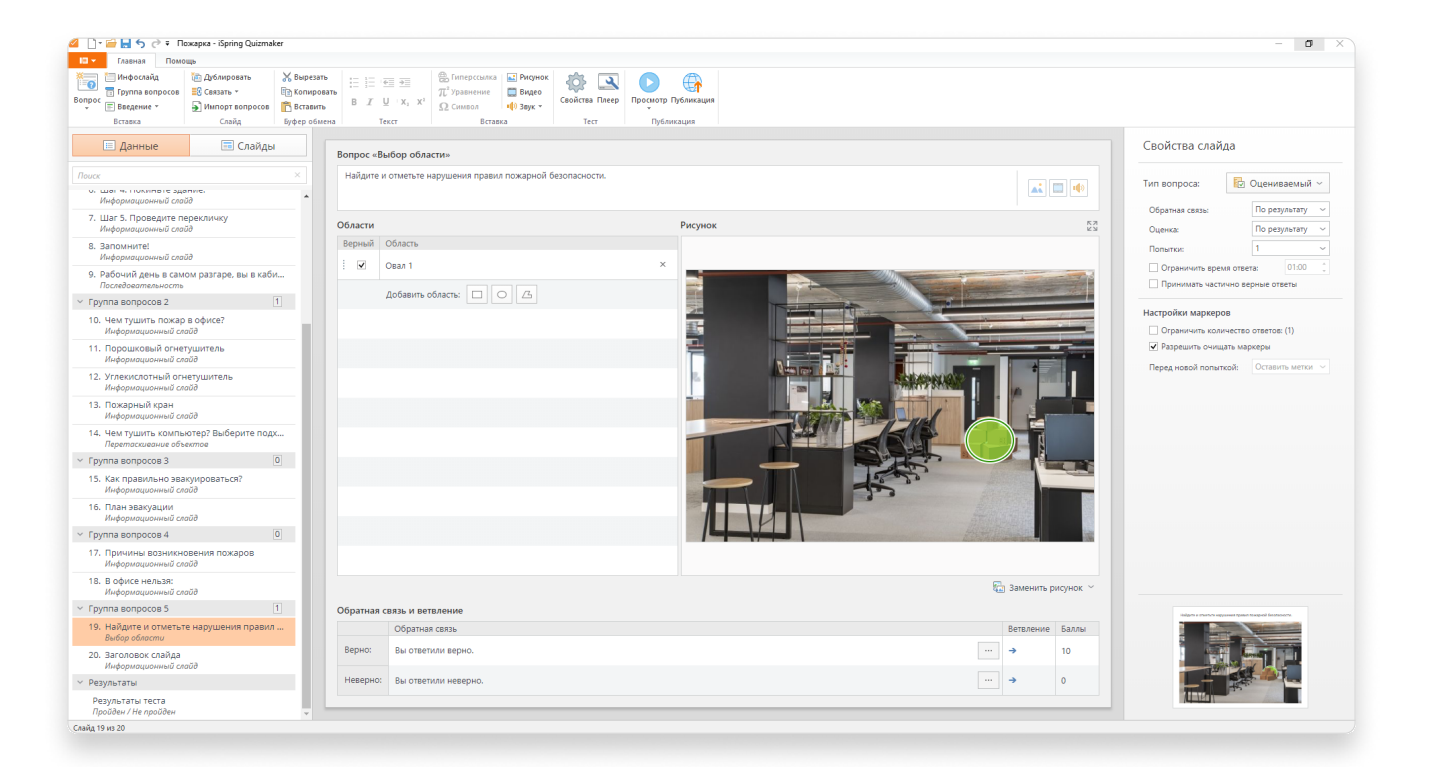

Здесь студент должен отметить нарушения пожарной безопасности. Мы обвели коробки овалом, так как они перекрывают выход. Их и нужно отметить во время прохождения.

Узнать, как создать вопрос «Выбор области» ightarrow

После того, как все слайды созданы, курс готов к публикации в Moodle.

## Как загрузить курс из iSpring Suite в Moodle

Мы собрали короткий олнайн-курс. Теперь его нужно сохранить на компьютер и загрузить в Moodle.

# 1) Сохраняем курс на компьютере

Для этого на панеле инструментов редактора тестов нажмите Публикация. В новом окне выберите вкладку СДО – SCORM 1.2. Именно такой формат курса работает в Moodle. После этого выбираем на компьютере папку, куда сохраним архив с учебным материалом. Выбираем название проекта и папку, в которую тест будет опубликован.

| 🗹 Публикация теста            |                         |                                                      | × |  |  |
|-------------------------------|-------------------------|------------------------------------------------------|---|--|--|
| <b>V</b> iSpring <b>QuizM</b> | aker                    |                                                      |   |  |  |
|                               |                         |                                                      |   |  |  |
| 🛄 Мой компьютер               | Публикация для (        | сдо                                                  |   |  |  |
|                               | Название проекта:       | Лекция по пожарной безопасности                      |   |  |  |
| o iSpring Cloud               | Папка:                  | C:\Users\Tergand\Documents ~ 0630p                   |   |  |  |
|                               | Danas como a rufo auroa |                                                      |   |  |  |
| iSpring Online                | Параметры пуоликаці     |                                                      |   |  |  |
|                               | Формат:                 | $\square$ Запускать в iSpring Play $\textcircled{0}$ |   |  |  |
| <u></u> сло                   | Размер в браузере:      | Использовать исходный размер слайда теста (720x540)  |   |  |  |
| Сдо                           | Качество:               | Для стандартного просмотра                           |   |  |  |
| <b>P</b>                      | Параметры СДО пакет     | та                                                   |   |  |  |
| Word                          | Профиль СДО:            | SCORM 1.2 ~ Настроить                                |   |  |  |
|                               |                         |                                                      |   |  |  |
|                               |                         |                                                      |   |  |  |
|                               |                         |                                                      |   |  |  |
|                               |                         |                                                      |   |  |  |
|                               |                         |                                                      |   |  |  |
|                               |                         |                                                      |   |  |  |
|                               |                         |                                                      |   |  |  |
|                               |                         | Опуоликовать Отмена                                  |   |  |  |

Профиль СДО по умолчанию покажет SCORM 1.2. Именно он нам и нужен. Он упакует файлы так, чтобы Moodle смогла их распознать и показать тест в готовом для прохождения виде.

Нажмите «**Опубликовать**». Готовый тест появится в выбранный вами папке как **Лекция по пожарной безопасности.zip**.

# 2) Создаём пустой курс в Moodle

Он нужен для того, чтобы загрузить в него файл, который мы создали в iSpring Suite. Для этого перейдём в **Администрирование → Курсы → Управление курсами и категориями → Добавить курс**. В появившемся окне введите полное и краткое название будущего курса. Когда заполнили форму, нажимаем «Сохранить и показать».

# 3) Загружаем SCORM-файл

Переходим в режим редактирования курса и нажимаем «**Добавить** элемент или ресурс».

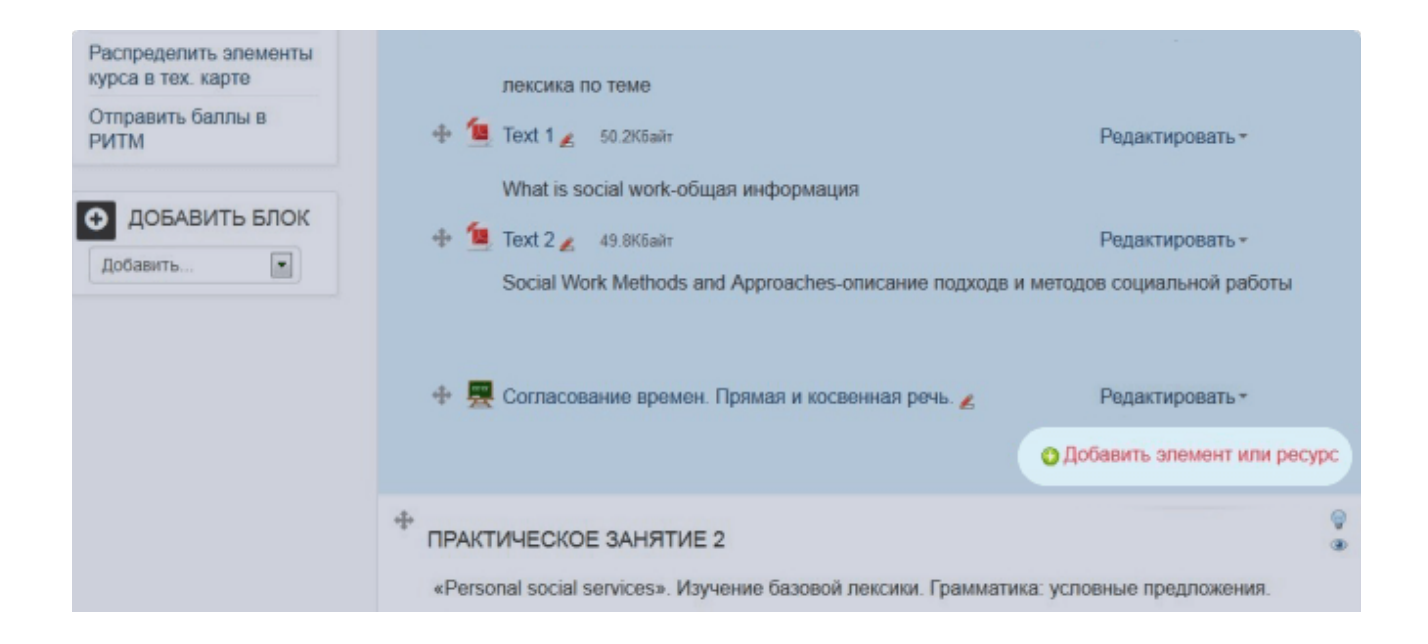

#### BigBlueButton Распределить элементы Пакет SCORM представляет собой набор курса в тех. карте файлов, которые упакованы в соответствии с Ш Вики лека согласованным стандартом для учебных Отправить баллы в Text 🔘 🪜 Внешнее приложен РИТМ объектов. Модуль SCORM позволяет ать добавить в курс пакеты SCORM или AICC, Глоссарий Wha которые загружаются в виде архива. ДОБАВИТЬ БЛОК Зад 🕂 🔟 Text ать -Содержимое обычно отображается на Добавить. • нескольких страницах, с навигацией между Пекци й работы страницами. Существуют различные Опрос варианты для отображения содержимого: в всплывающем окне, с оглавлением, с C Пакет SCORM кнопками навигации и т.д. Пакеты SCORM 4 Cor ать -Cemunan обычно содержат вопросы, оценки за ответы записывается в журнал оценок. нт или ресурс 🔏 Тест SCORM может быть использован: Форум Для представления мультимедийного ПРАКТИЧЕ Har контента и анимации Как инструмент оценивания «Personal s жения. РЕСУРСЫ 🚺 Подробнее 1 Добавить Отмена 🕂 📜 Text ать -

Выбираем пакет SCORM и нажимаем кнопку «Добавить».

Перетаскиваем zip-архив с SCORM-курсом, который создали в iSpring Suite.

| ▼ Пакет                  |                          |                                   |                                    |
|--------------------------|--------------------------|-----------------------------------|------------------------------------|
| Частота автообновления 🔝 | Никогда                  |                                   |                                    |
| Файл с пакетом 🔝         | Максимальный размер новы | кх файлов: 128Мбайт, максимальное | количество прикрепленных файлов: 1 |
|                          | Файлы                    |                                   |                                    |
|                          |                          | -                                 |                                    |
|                          |                          | Для загрузки файлов перетащ       | ите их сюда.                       |

Когда загрузка завершится, появится файл с zip-пакетом.

Выходим из режима редактирования. Наш курс готов к работе. Так он будет выглядеть в Moodle:

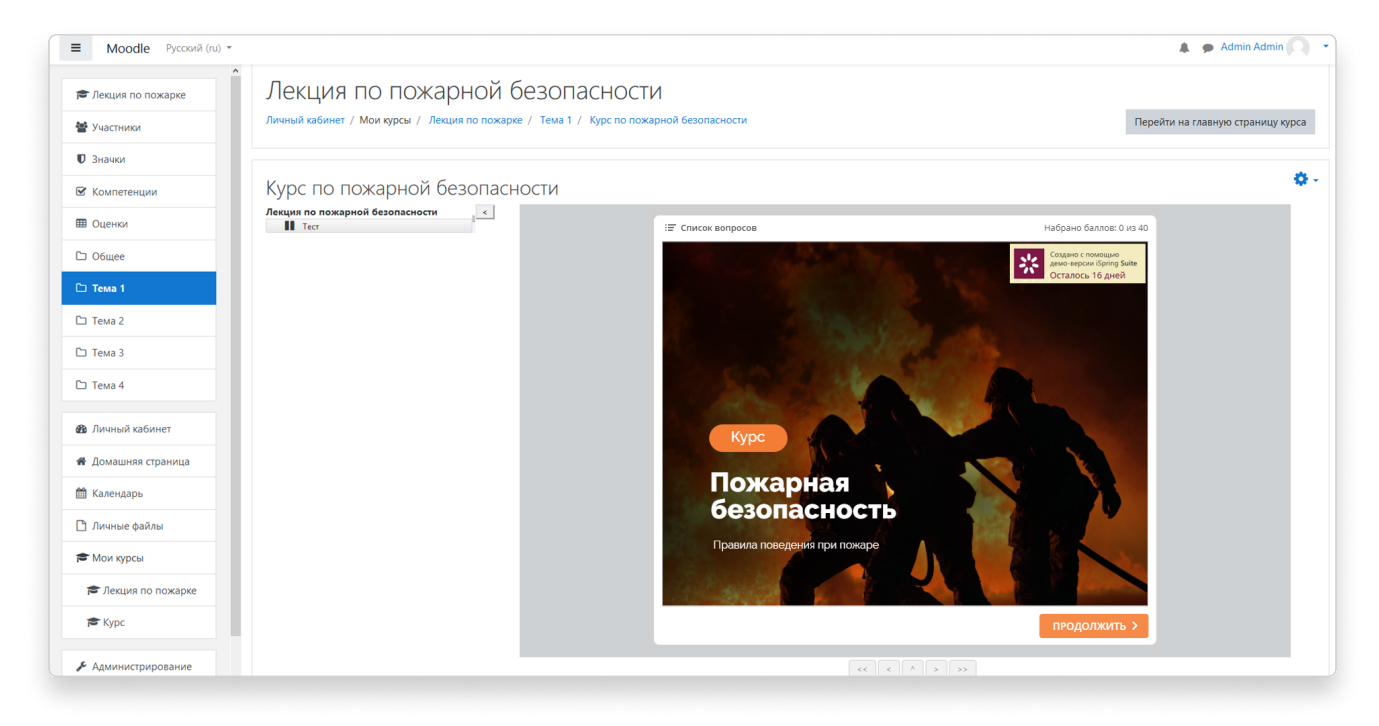

## Помогу вам запустить онлайнтестирование в школе или вузе

Здравствуйте, меня зовут Анна Кожинова – я автор статьи и специалист по онлайн-обучению компании iSpring. Если в процессе работы над тестом у вас остались вопросы или вы хотите узнать, как наладить онлайн-тестирования в своем учебном заведении, свяжитесь со мной – с удовольствием помогу.

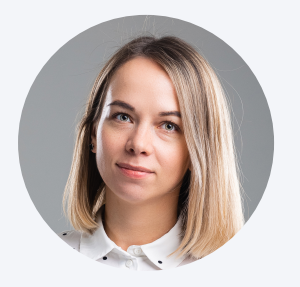

#### Анна Кожинова

автор статьи и специалист по онлайн-обучению в iSpring

## Бесплатная консультация

🛞 +7 937 937 2172 🛛 💬 a.kozhinova@ispring.ru